2023-11-30

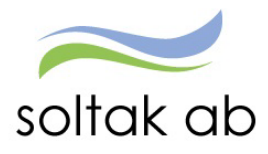

# Höstversion 2023

- Självservice HR Lön för chef/administratör -

## 2023-12-02 - 2023-12-03

Självservice HR Lön stängt för registrering och den nya versionen läses in. Tänk på att kontrollera att dina inställningar och prenumerationer när du loggar in i Självservice HR Lön igen efter uppdateringen.

## Bekräftelse av vald Organisation

När man väljer organisation så får man en bekräftelse på den gren i trädet man valt. Beroende på hur hög behörighet man har i trädstrukturen så visas organisationssträngen därefter. Har man behörighet på högre nivå så ser man mer av organisationssträngen. Har man enbart lägstanivå så är det endast den nivån som visas i bekräftelsen.

| Vald organisation: *Stab Socialtjänst<br>/2010-01-01/TEST Stenungsunds kommun/Sektor Socialtjänst/*Stab Socialtjänst | Vald organisation: Ekonomiadministration                                              |
|----------------------------------------------------------------------------------------------------|---------------------------------------------------------------------------------------|
| Fortsätt genom att göra ett nytt menyval eller <u>återgå till organisationsträdet</u>                                | Fortsätt genom att göra ett nytt menyval eller <u>återgå till organisationsträdet</u> |

### Söka fram anonymitetsskyddad medarbetare

När man söker upp en person som har ett anonymitetsskydd så måste man söka på hela personnumret. Detta gäller både i anställningen och personuppgifter.

| ersonuppgifter                                                                                                    | Personuppgifter                                                                                                   |
|----------------------------------------------------------------------------------------------------|----------------------------------------------------------------------------------------------------|
| 66 C   Soka person - Arbete - Microsoft Edg   Image: https://hr-kungalv-test.solta   Grunduppgifter   Soka person   Personnummer 66   Efternamn   Fornamn   Fornamn | 661003 Q   Namn: Anonymitetsskyddad Anonymitetsskyddad   Grunduppgifter Adresser   Utbildning Kompetens   Uppdrag |
| Janja Bogdanovic<br>Susanne Hoglind<br>Tony Franzén<br>Marianne Hjerpe<br>Pertti Heina                                                                              | ) another (under another others                                                                                   |

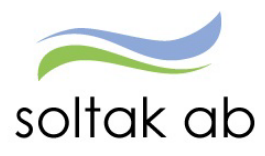

# Anställning – modala fönster

För att ge möjlighet att navigera i systemet med enbart tangentbordet har Visma bytt ut "popup" fönster mot modala fönster.

Modalt fönster innebär att den nya bilden/funktionen öppnas inuti det befintliga fönstret, för att man ska kunna förflytta sig runt med tagentbordet.

#### Nuvarande version:

| Anställning - Procentfördelning - | Ackumulatorer v Ansavtal & Intyg v Organisation Byta företag                   | ٦. |
|-----------------------------------|--------------------------------------------------------------------------------|----|
| Personuppgifter                   | 0 110                                                                          |    |
| Anställningsuppgifter             |                                                                                |    |
| Uppdragstagaruppgifter            |                                                                                | -  |
| Semesteruppgifter                 | Namn: Pnr:<br>Anst: 400 2023-10-02-TV 1 0000 Stödassi × Översikt anställningar |    |
| Semester/Övertid                  |                                                                                |    |
| Övertidsuppgifter                 | 2400, 2023-10-02-TV, 1.0000, Stödassi Avsluta anställning                      |    |
| Löneadministratör ~ 6             | START PERSON & ANSTÄLLNING LÖNEHANTERING ···                                   | ٩  |
| Anställning - Procentfördelning - | Ackumulatorer v Ansavtal & Intyg v Organisation Byta företag                   |    |
| Personuppgifter                   |                                                                                |    |
|                                   |                                                                                |    |

| Anställningsuppgifter      |      |                 |             |              |            |             | Q               |             |                    |            |             |          |
|----------------------------|------|-----------------|-------------|--------------|------------|-------------|-----------------|-------------|--------------------|------------|-------------|----------|
| Uppdragstagaruppgifter     |      |                 |             |              |            | 0           |                 |             |                    |            |             |          |
| Semesteruppgifter          |      |                 | Ans         | t: 400       |            | 2.TV 1.0000 |                 | Översikt a  | oställningar       |            |             |          |
| Semester/Övertid           |      |                 | 7415        |              |            |             |                 |             | i storini Bar      |            |             |          |
| Övertidsuppgifter          | () A | nställningsövei | rsikt - Arb | ete – Micros | oft Edge   |             |                 |             |                    |            |             |          |
| Uppehåll- & Ferieuppgifter | Ô    | https://hr-     | -kungalv    | .soltakab.se | e/Arbetsle | edare/Lon/A | unstoversikt.as | p?FormPersO | ID=012U0002D2X     | J&FormA    | nstNr=1240  | )66&Fom  |
| Anteshning                 | Pnr  |                 |             | Namn         |            |             |                 |             |                    |            |             |          |
| Antecoming                 |      | Översikt an     | ställning   | gar          |            |             |                 |             |                    |            |             |          |
| Skatt & utmätning          |      | Organisation    | Anstnr      | From         | Tom        | Kategori    | Syssgrad Anstfo | brm         | Anstgrupp          | Heltidslön | Löneplac da | Löneplac |
| Anställningar från AG      |      | Serviceb88      | 400         | 2023-10-02   | TV         | Stödassi    | 1.0000 Tills v  | idare       | Månavl beräkngrp 1 |            | 2023-10-02  | MF       |

#### Nya versionen:

| 00                              | START PERSON    | & ANSTÄLLNING      | LÖNEHANTERING            | RAPPORTER             | SCHEMA | SYSTEMFÖRVALTNING |  |
|---------------------------------|-----------------|--------------------|--------------------------|-----------------------|--------|-------------------|--|
| ställning - Procentfordelning - | Ackumulatorer ~ | Ansavtal & Intyg ~ | Organisation Byta foreta | e.                    |        |                   |  |
| rsonuppgifter                   | Anstä           | Ining - Grundi     | uppgifter                |                       |        |                   |  |
| ställningsuppgifter             |                 |                    | -FFG-14-                 |                       |        |                   |  |
| pdragstagaruppgifter            |                 |                    | ٩                        |                       |        |                   |  |
| mesteruppgifter                 |                 |                    |                          |                       |        |                   |  |
| mester/Overtid                  | harry           | 5. PDF             | 1 0000 HB 3000 H         | arrikt antillologar   | 1      |                   |  |
| ertidsuppgifter                 | A.00            | 700.2023-10-01-11  |                          | er sike anstantin Gai |        |                   |  |

| orer – Ansavtal & Intyg – Organisation Byta foretag                                                                                                    |      |
|----------------------------------------------------------------------------------------------------|------|
| Anställning - Grunduppgifter                                                                                                    |      |
|                                                                                                    | + Ny |
| Namn:     Pnr:       Anst:     700, 2023-10-01-TV, 1.0000, HR-ansv. >     Översikk, anställningar                                                                                                    |      |
| Por Namo                                                                                                    |      |
| Översikt anstallningar<br>Organisation/nettivi fr. em f. e.m keitegori (sysgesglenstform Anstgrupp jeteitstör(Loneptac dat).Öneptac sign/vg3ngsdat]bev.tom/Vilande/Di8.ke/(bev3a<br>Ledinig 700 2023-10-01 TV Hit-ansv. 1.0000 Tils vidare. Mänav berähinge 1. 2023-01-30. Hit. 30. ja |      |

Fönstret stänger du genom att klicka på krysset i högra hörnet.

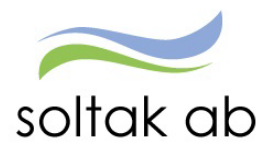

#### Dygnsbryt i Avvikande tjänstgöring

En ny funktion för att säkerställa vilket dygnsbryt som ligger på medarbetarens anställning har tillkommit via en knapp Visa Dygnsbryt i avvikande tjänstgöring.

| Beslutsl           | Beslutslista avvikande tjänstgöring |        |        |             |       |                     |                                                     |  |  |  |  |
|--------------------|-------------------------------------|--------|--------|-------------|-------|---------------------|-----------------------------------------------------|--|--|--|--|
| Namn               | Datum                               | KI Fom | Kl Tom | Kl rast Ras | t Typ | Orsak               | Bemanningstyp Proc Organisation Kto Tst Bev Bvä Med |  |  |  |  |
|                    | 2023-10-17                          | 01:00  | 01:16  |             | А     | Störning J/B ledig  |                                                     |  |  |  |  |
|                    | 2023-10-16                          | 16:13  | 18:05  |             | А     | Störning J/B ledig  |                                                     |  |  |  |  |
|                    | 2023-10-16                          | 20:11  | 23:45  |             | А     | Störning J/B pengar |                                                     |  |  |  |  |
|                    | 2023-10-14                          | 13:07  | 16:01  |             | А     | Störning J/B pengar |                                                     |  |  |  |  |
|                    | 2023-10-13                          | 20:42  | 21:00  |             | А     | Störning J/B ledig  |                                                     |  |  |  |  |
|                    | 2023-10-12                          | 18:47  | 19:24  |             | А     | Störning J/B ledig  |                                                     |  |  |  |  |
| <u>Prenumerera</u> | <u>på denna sökn</u>                | ing    |        |             |       |                     | Visa Dygnsbryt Tidutvärdering                       |  |  |  |  |

| ) ]( | 🗅 Dygnsintervall - Arbete – Microsoft Edge 🦳 —                | D    | х  |
|------|---------------------------------------------------------------|------|----|
| är   | + https://hr-kungalv-test.soltakab.se/Arbetsledare/Arbled/Day | ılnt | A٩ |
|      |                                                               |      |    |
| τοι  | 200, TV                                                       |      |    |
| :16  | Dygnsintervall kl fr o m 20:00                                |      |    |
| :05  |                                                               |      |    |
| :45  |                                                               |      |    |
| :01  |                                                               |      |    |

### Dygnsbryt i Turbyte

En ny funktion för att säkerställa vilket dygnsbryt som ligger på medarbetarens anställning har tillkommit via en knapp Visa Dygnsbryt i Turbyte.

|                                                                                                    |                | 🗅 Dygnsintervall - Arbete – Microsoft Edge  | - 0                 | > |
|----------------------------------------------------------------------------------------------------|----------------|---------------------------------------------|---------------------|---|
| urbyte                                                                                                    |                | https://hr-kungalv-test.soltakab.se/Arbetsl | edare/Arbled/DayInt | A |
| Sök turbyte                                                                                                    |                | 200, TV<br>Dygnsintervall kl fr o m 20:00   |                     |   |
| Period Alla perioder V KatGrp V Kategori<br>Anställd 3, 200, TV V<br>Arbetevlour: @ Alla O Arbete O Iour O Eitillsbritta @ Eibevillade | Sök            |                                             |                     |   |
| Inga poster funna!                                                                                                    | Visa Dygnsbryt | Tidutvärdering                              |                     |   |

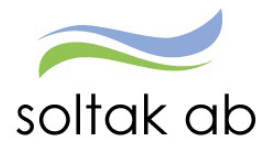

#### 2023-11-30

## Förhandling

#### Flera budkolumner - webb

Nu har man möjlighet att registrera antingen på kronpåslag eller procentpåslag. Förvalt kommer det alltid att vara inställt som kronpåslag.

| Förhandling Analys Inställningar |                      |                     |             |       |         |
|----------------------------------|----------------------|---------------------|-------------|-------|---------|
| Personliga inställningar         | När man välje        | er Bud 1 så är Bu   | ıd 1 % låst |       |         |
| Bud % kolumner redigerbar        | Bud lön höjning (kr) | Bud lön höjning (%) | Ny lön ⊀    | Bud 1 | Bud 1 % |
|                                  | 300                  | 1.30                | 23300       | 300   | 1.30    |
| Spara                            | 400                  | 1.32                | 30700       | 400   | 1.32    |
|                                  |                      |                     |             |       |         |
| Förhandling Analys Inställningar |                      |                     |             |       |         |
| Personliga inställningar         | När man väljo        | er Bud 1 % så är    | Bud 1 låst  |       |         |
| 🗌 Inkludera lönetillägg 🛈        |                      |                     |             |       |         |

| Bud % kolumner redigerbar | Bud lön höjning (kr) | Bud lön höjning (%) | Ny lön 🖌 | Bud 1 | Bud 1 % |
|---------------------------|----------------------|---------------------|----------|-------|---------|
|                           | 161                  | 0.70                | 23161    | 161   | 0.70    |
| Spara                     | 455                  | 1.50                | 30755    | 455   | 1.50    |

#### Färgmarkering av rader - webb

- > När man godkänner blir raden grön och låst.
- När rad har exporterats ut och markerats i kolumnen "Export" kommer denna rad att markeras med svart Fetstil. Denna färgmarkering gäller för alla användare.

| Efternamn | Lön   | Lön+till | Bud lön höjning (kr) | Bud lön höjning (%) | Ny lön ⊀ | Bud 1 | Bud 1 % | Bud 2 | Bud 2 % | Exporterad | Godkänd  |
|-----------|-------|----------|----------------------|---------------------|----------|-------|---------|-------|---------|------------|----------|
| Carlsson  | 29000 | 29000    | 145                  | 0.50                | 29145    | 145   | 0.50    | 0     | 0.00    |            | <b>v</b> |
| Olsson    | 29400 | 29400    | 150                  | 0,51                | 29550    | 150   | 0,51    | 0     | 0,00    |            |          |

#### Förhandlingsstatus

Visning av grafen för Förhandlingsstatus visas nu i detaljerad anställningsinformation.

| Ej Påbörjad                    | Pågående<br>2023-11-14 |                      | Lön Klar   | Lön Godkänd |   |
|--------------------------------|------------------------|----------------------|------------|-------------|---|
| •                              |                        |                      | -          |             | D |
| Nuvarande lön<br>Lön 25 300 kr | Bud 🗸 🕐 Pågå           | en 🗸 🗹 Samtal utfört | 2023-11-14 | Lön Godkänd |   |
| Syss.grad 100 %<br>FörhandOmr  |                        | Bud Ny lön           | Bud % (    | Bud Kr      | - |
|                                | Grundlön               | 25400                | 0,4        | 100         |   |